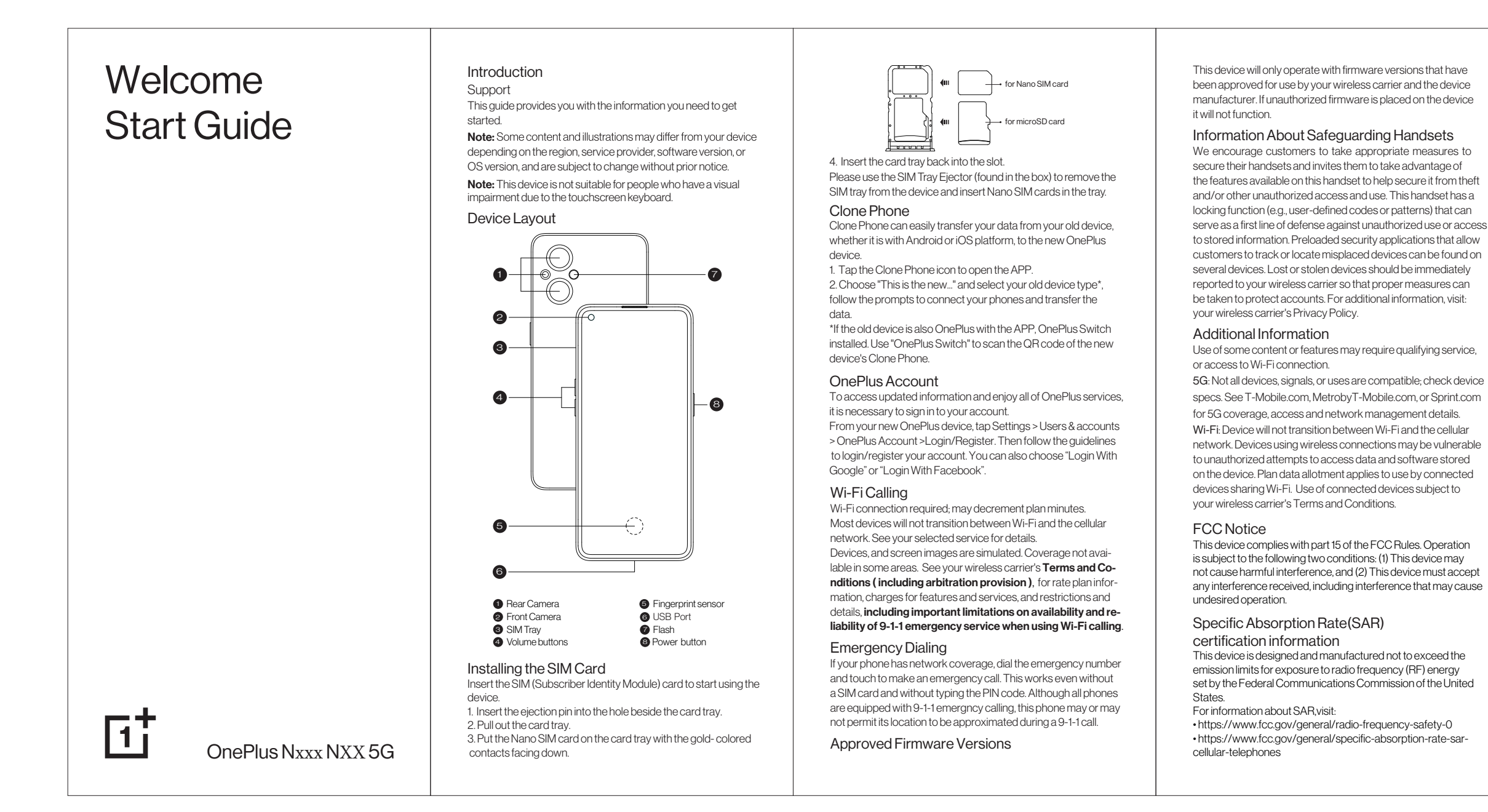

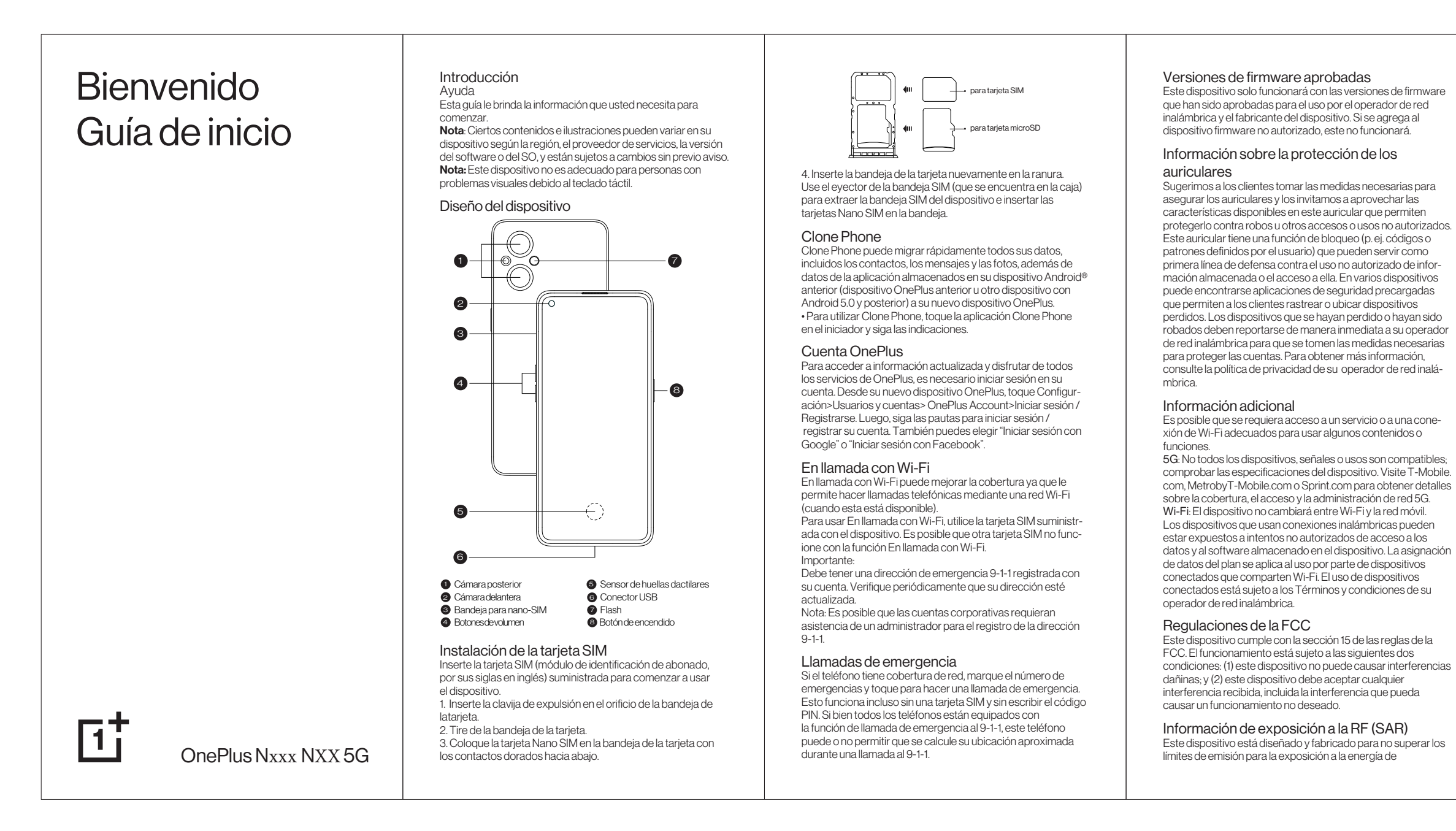

 https://www.oneplus.com/support/manuals FCC Hearing Aid Compatibility(HAC) regulations for wireless devices The FCC established requirements for devices to be compatible with hearing aids and other hearing devices. For more information, visit: • https://www.fcc.gov/consumers/guides/hearing-aidcompatibility-wireline-and-wireless-telephones https://www.oneplus.com/support/manuals Regulatory labels Settings > About phone > Regulatory labels Important Legal Information Please read this information before using your mobile device. You can find such legal information on the mobile device. The full End User License Agreement (EULA) and Health & Safety Information are available on the device, in the (Legal information) section of Settings. The location depends on the device, and is usually in the (System) or (About phone) section, for example: 1. Settings > (About phone) > (Legal information). 2. Or, use the (Search settings) function to search for (Legal information) Never Settle Trademarks and Copyrights It and "ONEPLUS" are trademarks or registered trademarks of OnePlus Technology(Shenzhen) Co., Ltd. Google and Android are trademarks of Google LLC. LTE is a trademark of ETSI. The Bluetooth® word mark and logos are registered trademarks owned by Blue tooth SIG, Inc. is under license. The N-Mark is a trademark or registered trademark of NFC Forum, Inc. in the United States and in other countries. Wi-Fi®, the Wi-Fi CERTIFIED logo, and the Wi-Fi logo are trademarks of Wi-Fi Alliance. Qualcomm Snapdragon is a product of Qualcomm Technologies, Inc. Other trademarks and trade names are those of their respective owners ©2022 OnePlus. All rights reserved. Support & More 1. Tips & Support: Tap Settings>Tips & Support to learn how to use your phone and get support. 2. Get more: Get user guide, software, and more at https://www. oneplus.com/suppor Version: 01

radiofrecuencia (RF) establecidos por la Comisión Federal de Comunicaciones de los Estados Unidos. Obtén más en: https://www.fcc.gov/general/radio-frequency-safety-0 https://www.fcc.gov/general/specific-absorption-rate-sarcellular-telephones https://www.oneplus.com/support/manuals

Reglamentos de compatibilidad con audífonos (HAC) para teléfonos móviles

El teléfono cumple con los requisitos de compatibilidad con audífonos de la FCC. La FCC ha adoptado reglas HAC para los teléfonos inalámbricos digitales. Obtén más en: • https://www.fcc.gov/consumers/guides/hearing-aidcompatibility-wireline-and-wireless-telephones

 https://www.oneplus.com/support/manuals Etiquetas reglamentarias

Configuración > Acerca del dispositivo > Etiquetas reglamentarias

Información legal importante Lea esta información antes de usar el dispositivo móvil.

Puede encontrar información legal en el dispositivo móvil. El Contrato de licencia de usuario final (EULA) y la Información de seguridad y salud están disponibles en el dispositivo en la sección de información legal de Ajustes. La ubicación depende del dispositivo y está habitualmente en la sección Sistema o Acerca del teléfono, por ejemplo:

 Configuración > (Acerca del dispositivo) > (Información legal).
O use la función (Configuración de búsqueda) para buscar la (Información legal)

Marcas comerciales y propiedad intelectual 🖬 y "ONEPLUS" son marcas comerciales o marcas comer ciales registradas de OnePlus Technology (Shenzhen) Co., Ltd. Google y Android son marcas comerciales de Google LLC. LTE es una marca comercial de ETSI. a identidad gráfica y los logotipos d

egistradas de Bluetooth SIG, Inc. y están bajo licencia. N-Mark es una marca comercial o marca registrada de NFC Forum, Inc. en los Estados Unidos y otros países. Wi-Fi®, el logo Wi-Fi CERTIFIED y el logo Wi-Fi son marcas registradas de Wi-Fi Alliance.

Qualcomm Snapdragon es un producto de Qualcomm Technologies, Inc.

Otras marcas registradas y nombres comerciales son de sus respectivos propietarios. ©2022 OnePlus. Todos los derechos reservados.

## Soporte y más

Sugerencias y assitencia: Toca Ajustes> Sugerencias y assitencia para aprender a usar el teléfono y obtener assitencia. Más información: Obtén manual del usuario, software y más en https://www.oneplus.com/support

Never Settle